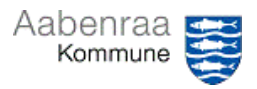

## Navigationsseddel 1.3

## Økonomirapport MinPortal – posteringer

Har du brug for at undersøge en saldo i din økonomirapport? – Navigationssedlen her hjælper trin-for-trin med at se posteringerne på det enkelte udgiftsområde.

| Fase                                               | Kommentar                                                                                                    | Tast                                                                                                 |
|----------------------------------------------------|----------------------------------------------------------------------------------------------------|----------------------------------------------------------------------------------------------------|
| MinPortal åbnes                                    | Først skal MinPortal åbnes via iko-<br>net på skrivebordet.<br>Dernæst vælges boksen "Drift<br>inkl. løn". – En ny fane åbnes.                                                                                                    | Drift inkl. løn<br>Jan-jun 2023<br>48,7%                                                             |
|                                                    | I den nye visning vælges <i>"Decen-<br/>tralt styringsniveau"</i> . – En ny fane<br>åbnes.                                                                                                    | Budget<br>Ændringer                                                                                  |
| Forskellige vis-<br>ninger                         | Nu præsenteres visningen "tvær-<br>gående". Der kan vises anden vis-<br>ning i boksene øverst.                                                                                                    | Afdeling Tværgående Afdeling - Individuel                                                            |
| Sådan ses po-<br>steringer                         | Alle områder der er understreget<br>kan vælges, hvorefter posterin-<br>gerne på disse vises. – En ny fane<br>åbnes.                                                                                                    | Pulje mv. Pulje mv Øvrige   Pulje mv Flexjob   Pulje mv Lederløn   Pulje mv Overført over-/underskud |
| Filtrering på se-<br>neste måned                   | Ønskes posteringer alene vist på<br>seneste måned gøres dette ved at<br>anvende "Månedsnummer".<br>Der kan ligeledes også ændres<br>mellem indeværende år eller tidli-<br>gere år.                                                                                                    | Ar<br>2.023 Månedsnummer<br>Alle værdier                                                             |
| Filtrering på ad-<br>ministrativ or-<br>ganisering | Ønskes økonomirapporten vist på<br>en særlig afdeling/område, kan<br>dette gøres ved at anvende "Ad-<br>ministrativ organisering".<br>Niveauerne 1-7 vises og her kan<br>der vælges mellem de områder<br>der er adgang til.<br><b>N.B.</b> hvis søgefunktion anvendes,<br>så skal fluebenet i "Alle" først fjer-<br>nes. | Politisk organisering<br>2 filtre<br>Administrativ organisering<br>7 filtre                          |
|                                                    |                                                                                                    |                                                                                                    |

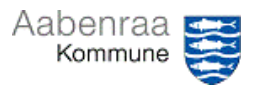

## Navigationsseddel 1.3

## Økonomirapport MinPortal – posteringer

Har du brug for at undersøge en saldo i din økonomirapport? – Navigationssedlen her hjælper trin-for-trin med at se posteringerne på det enkelte udgiftsområde.

| Fase                       | Kommentar                                                                                                    | Tast               |
|----------------------------|----------------------------------------------------------------------------------------------------|--------------------|
| Sådan gemmes<br>dokumentet | Når der er fundet den rette vis-<br>ning og denne ønskes gemt til do-<br>kumentation gøres dette ved at<br>trykke på "pilen" øverst i billedet.                                                            | ≝ ~ ⊅ द 🔽 ┉        |
|                            | Her anbefales det at vælge mel-<br>lem enten Excel eller PDF.<br><b>OBS.</b> Gemmes filen i Excel til brug<br>for videre bearbejdning af data,<br>da husk at summeringer ikke er er<br>formler, men tekst. | Excel<br>PDF       |
|                            | Slutlig trykkes på "Eksportér".<br>Der gemmes altid ud fra den aktu-<br>elle visning, medmindre du vælger<br>flere eller alle rapporter.                                                                   | Eksportér Annuller |